# **Document d'installation**

# Imprimante à billet - STAR USB

| Version | Auteur   | Date       | Objet et chapitre(s) concerné(s)                                          |
|---------|----------|------------|---------------------------------------------------------------------------|
| 1.00    | BILLETEL | 19/08/2016 | Première version                                                          |
| 1.01    | BILLETEL | 23/08/2016 | Ajout du retrait de support et du paramétrage du capteur de fin de papier |
| 1.02    | BILLETEL | 08/09/2016 | Validation du document                                                    |

### Table des matières

| 1 | Intr | oduction                                          | 3 |
|---|------|---------------------------------------------------|---|
| 2 | INS  | STALLATION DE L'IMPRIMANTE A BILLET STAR TSP700II | 4 |
|   | 1.1. | Téléchargements Drivers                           | 4 |
|   | I.2. | Installation du driver                            | 6 |
| 3 | Inst | tallation de l'imprimante                         |   |
| 4 | Coi  | nfiguration de l'imprimante                       |   |
|   | 1.3. | Renommer l'imprimante                             |   |
|   | 1.4. | Configuration                                     |   |
|   | 41   | 1 Onglet Tickets                                  |   |
|   | 42   | 2 Onglet Quality                                  |   |
|   | 43   | 3 Onglet General                                  |   |
|   | 44   | 4 Onglet Main                                     |   |

# 1 INTRODUCTION

L'objet du présent document est de décrire les différentes actions à réaliser pour l'installation des imprimantes à billet STAR Micronics (modèle TSP700II) connectée en USB pour un poste client de l'application NL.

A partir de la version 16.03.2, pour un Guichet GNG paramétrée en mode Java Web Start (JWS), il est possible d'utiliser une imprimante STAR Micronics (modèle TSP700II) connectée en USB.

Ce document n'est disponible que sur le serveur de la société France Billet. Pour avoir la version électronique, il faut en faire la demande auprès d'un représentant de ladite société.

## 2 INSTALLATION DE L'IMPRIMANTE A BILLET STAR TSP700II

Rappel des pré-requis (cf. Doc\_Installation\_Poste\_Client\_NL-16032.docx).

OS /Navigateurs :

|         | IE 8.x | IE 11.x | Firefox v42+ | Chrome v45+ |
|---------|--------|---------|--------------|-------------|
| Win 7   | x      | x       | x            | Х           |
| Win 8.1 | X      | X       | X            | X           |
| Win 10  | x      | x       | x            | x           |

Java Runtime Environment :

JRE 1.8.x

Avant de télécharger les drivers, assurez-vous que :

- Le câble USB de l'imprimante est débranché
- L'imprimante est éteinte.

### 1.1. Téléchargements Drivers

La société STAR Micronics fournit des drivers certifiés pour l'ensemble de leurs imprimantes.

Téléchargement des pilotes d'impression via GNG : http://gng.billetel.fr/download/

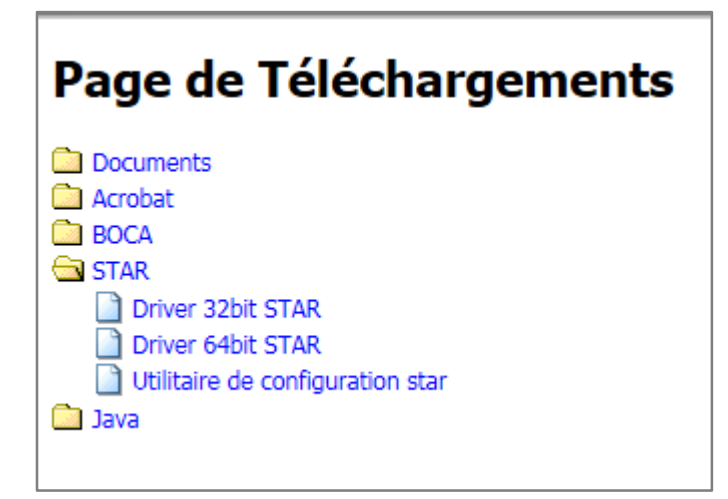

Dans le répertoire STAR, télécharger le driver selon le type de système d'exploitation : 32bit ou 64bit.

Pour connaître le type de système installé, aller dans le menu Démarrer > Panneau de configuration > Système et sécurité :

#### **GUICHET GNG JWS**

#### Installation imprimante STAR USB

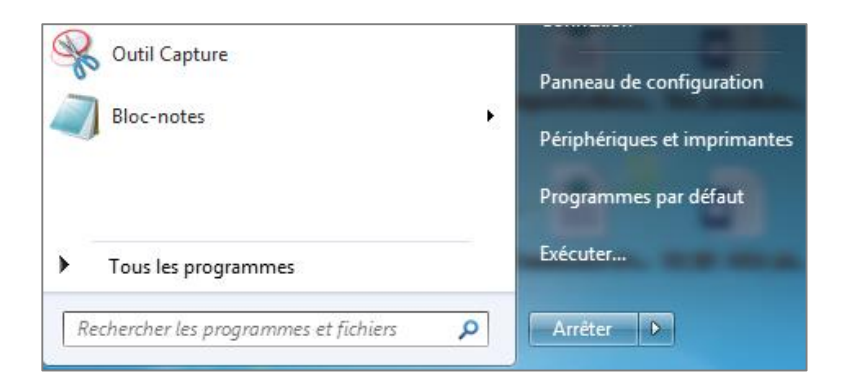

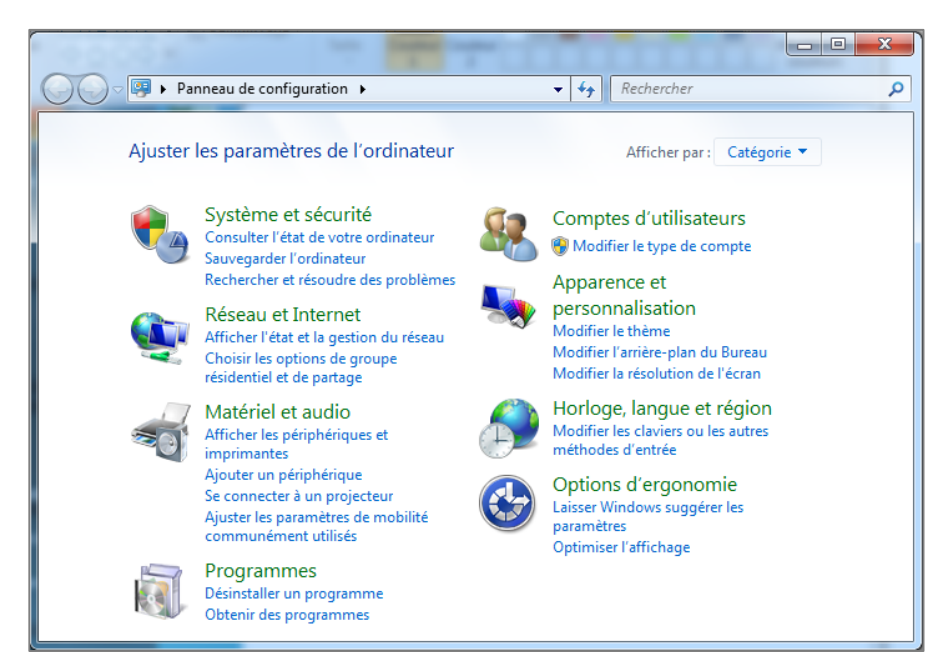

| 🚱 🔵 🗢 😰 🕨 Panneau de confi                                                                                                    | iguration 🕨 Système et sécurité                                                                                                    | ► Système 		 4                                                                                                    | x =<br>Q      |  |
|----------------------------------------------------------------------------------------------------|----------------------------------------------------------------------------------------------------|----------------------------------------------------------------------------------------------------|---------------|--|
| Page d'accueil du panneau de<br>configuration<br>Castionnaire de périphériques<br>Castamètres d'utilisation à<br>distance<br>Protection du système<br>Paramètres système avancés | Informations système<br>Édition Windows<br>Windows 7 Professionne<br>Copyright © 2009 Micro<br>Service Pack 1<br>Obtenir plus de fonction | Informations système générales<br>Édition Windows<br>Windows 7 Professionnel<br>Copyright © 2009 Microsoft Corporation. Tous droits réservés.<br>Service Pack 1<br>Obtenir plus de fonctionnalités avec une nouvelle édition de Windows 7 |               |  |
|                                                                                                    | Système                                                                                                    |                                                                                                    |               |  |
| Voir aussi                                                                                                    | Evaluation .                                                                                                    | 1,0 L'indice de performance Windows doit être actualise.                                                                                                    |               |  |
| Centre de maintenance                                                                                                    | Processeur :                                                                                                    | Intel(R) Core(TM) IS-43100 CPU @ 2.00GHz 2.60 GHz                                                                                                    |               |  |
| Windows Update<br>Informations et outils de                                                                                                    | Type du système :                                                                                                    | Système d'exploitation 64 bits                                                                                                    |               |  |
| performance                                                                                                    | Stylet et fonction tactile                                                                                                    | - La ronctionnalite de saisle tactile ou avec un stylet n'est pas disponible                                                                                                    | sur cet écran |  |

Télécharger le logiciel de configuration de l'imprimante adapté.

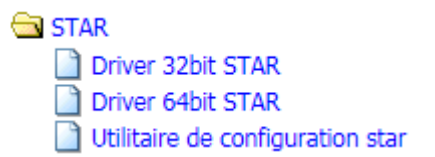

### 1.2. Installation du driver

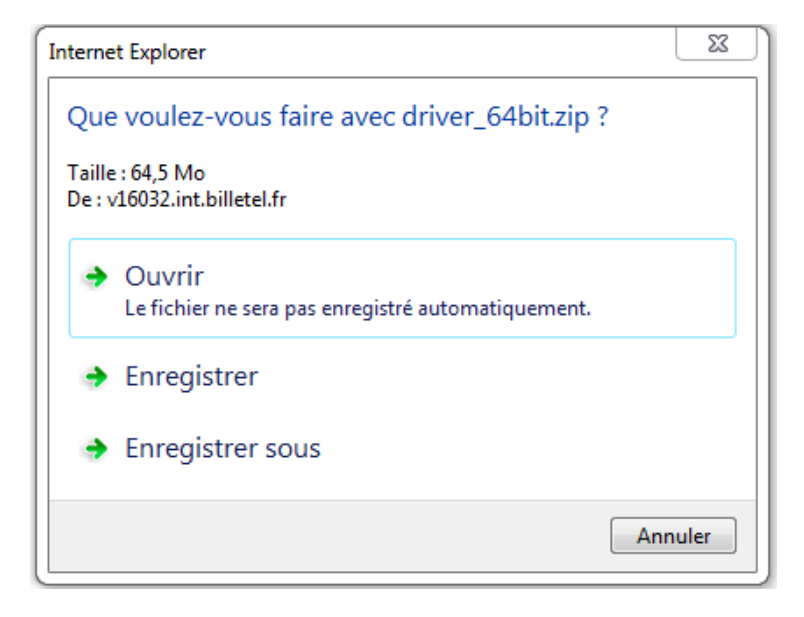

#### Enregistrez sous

| 🧟 Enregistrer sous                                                                                                    | 22                                                               |
|----------------------------------------------------------------------------------------------------|------------------------------------------------------------------|
| 🚱 🕞 🗢 📜 « Téléchargements 🕨 Today                                                                                                    | 🔻 🍫 Rechercher dans : Télécharge 🔎                               |
| Organiser 🔻 Nouveau dossier                                                                                                    | == - 0                                                           |
| <ul> <li>★ Favoris</li> <li>■ Bureau</li> <li>™ Emplacements récents</li> <li>▲ OneDrive - FNAC</li> <li>▼ Téléchargements</li> <li>➡ Téléchargements</li> <li>➡ Documents</li> <li>➡ Documents</li> <li>➡ Images</li> <li>➡ Musique</li> </ul> | Nom Modifié le<br>Aucun élément ne correspond à votre recherche. |
|                                                                                                    |                                                                  |
| Nom du fichier : driver_64bit.zip<br>Type : Dossier compressé (*.zip)                                                                                                    | ▼<br>▼                                                           |
| Cacher les dossiers                                                                                                    | Enregistrer Annuler                                              |

Extraire les fichiers du driver\_64bit.zip

#### **GUICHET GNG JWS**

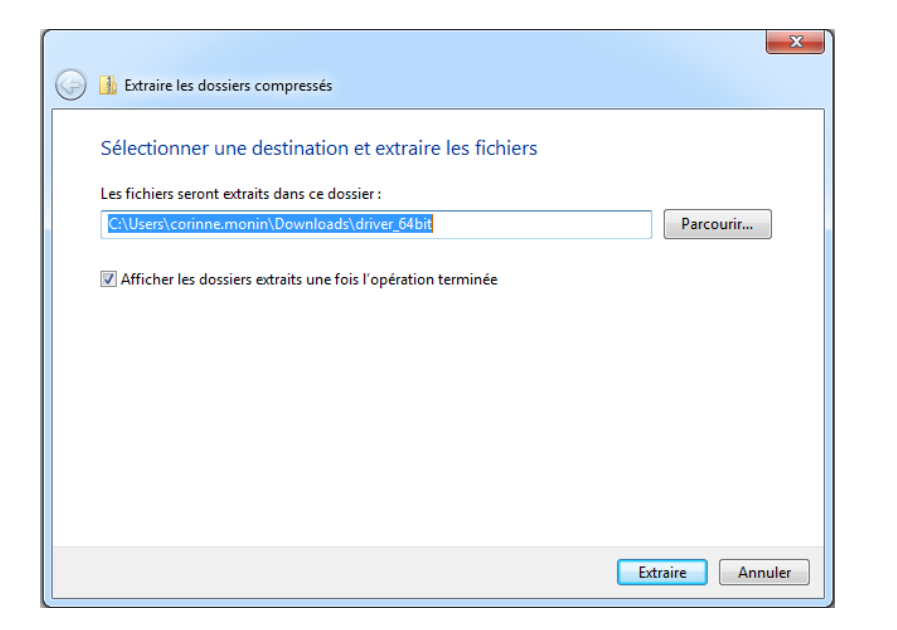

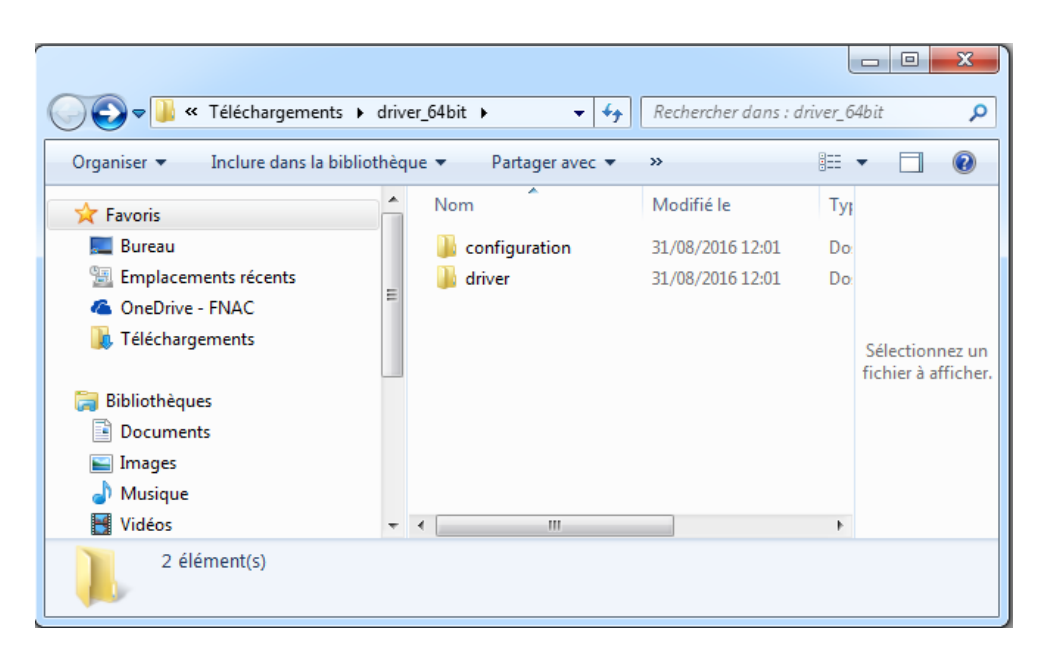

Décompresser les logiciels téléchargés précédemment et les installer.

Dans Configuration, lancer Star\_TSP700\_800Setup-1.8.4.exe.

Installation :

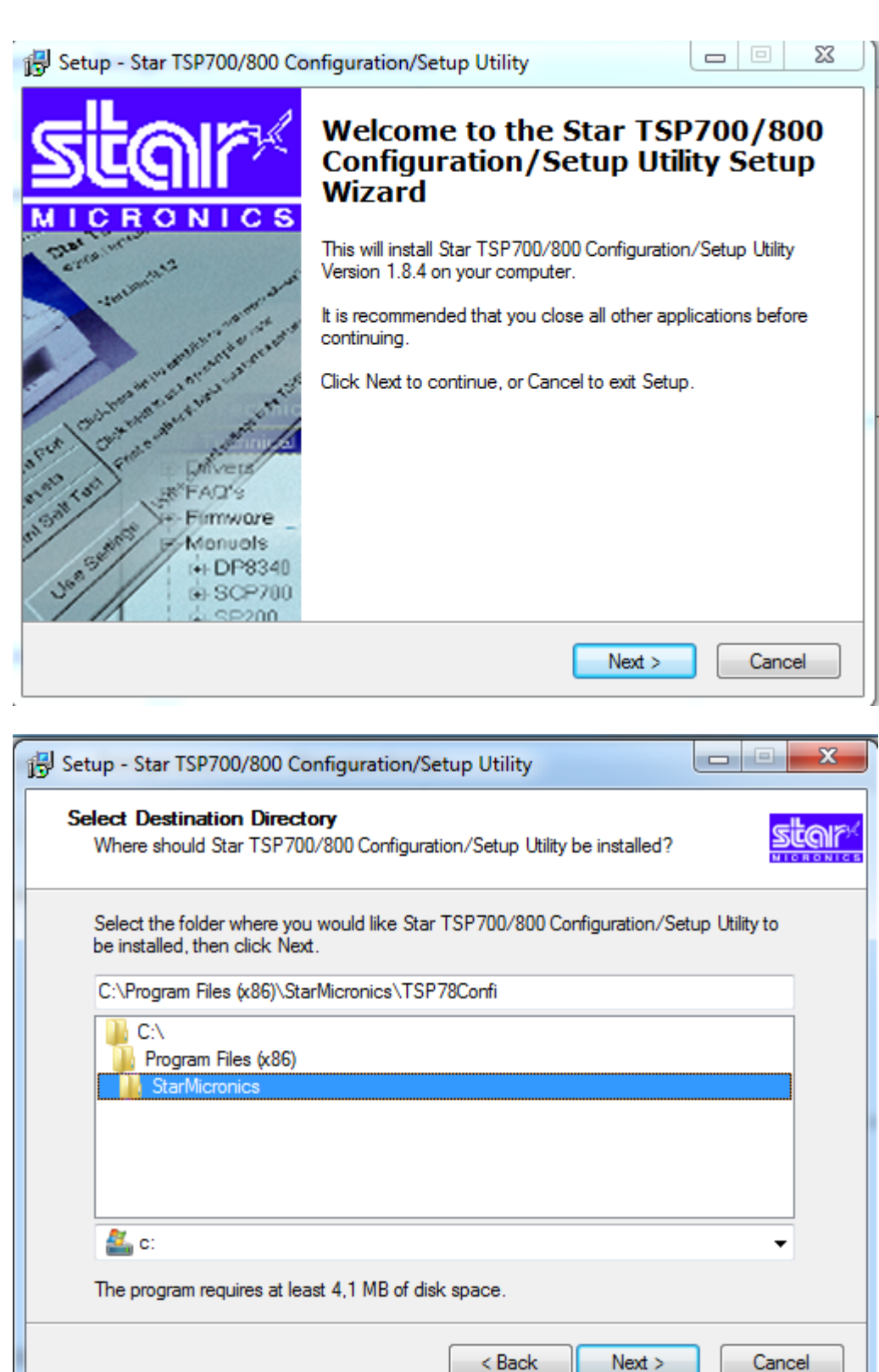

| Setup - Star TSP700/800 Configuration/Setup Utility                                                                                                    |                     |
|----------------------------------------------------------------------------------------------------|---------------------|
|                                                                                                    |                     |
| Select Start Menu Folder                                                                                                    | STOR                |
| Where should Setup place the program's shortcuts?                                                                                                    | DECIII<br>NICRONICS |
|                                                                                                    |                     |
| Colori the Ctart Many folder in which you would like Catus to exact the pr                                                                                                    |                     |
| shortcuts then click Next                                                                                                    | ograms              |
| anoncoura, their click reak.                                                                                                    |                     |
| Star Micronics                                                                                                    |                     |
|                                                                                                    |                     |
| /- <u>/</u> p                                                                                                    | <b>A</b>            |
| Accessones<br>Administrative Texts                                                                                                    |                     |
| Administrative Tools                                                                                                    |                     |
| Axure                                                                                                    | =                   |
|                                                                                                    |                     |
|                                                                                                    |                     |
| Idalles                                                                                                    |                     |
| Maintenance                                                                                                    |                     |
| Minnenance<br>Minnenath Office 2012                                                                                                    |                     |
| Microsoft Uffice 2013                                                                                                    | +                   |
| Microsoft Silverlight                                                                                                    |                     |
|                                                                                                    |                     |
|                                                                                                    |                     |
|                                                                                                    |                     |
| C Pack Next >                                                                                                    | Cancel              |
| C Dack Next 2                                                                                                    |                     |
|                                                                                                    |                     |
|                                                                                                    |                     |
|                                                                                                    |                     |
|                                                                                                    |                     |
| j - Setup - Star TSP700/800 Configuration/Setup Utility                                                                                                    | _ <b>_ x</b>        |
| Setup - Star TSP700/800 Configuration/Setup Utility                                                                                                    | _ <b>_</b> X        |
| Setup - Star TSP700/800 Configuration/Setup Utility Select Additional Tasks                                                                                                    |                     |
| j <sup>2</sup> Setup - Star TSP700/800 Configuration/Setup Utility Select Additional Tasks Which additional tasks should be performed?                                                                                                    |                     |
| J <sup>2</sup> Setup - Star TSP700/800 Configuration/Setup Utility         Select Additional Tasks       Which additional tasks should be performed?                                                                                                    |                     |
| J <sup>2</sup> Setup - Star TSP700/800 Configuration/Setup Utility         Select Additional Tasks       Which additional tasks should be performed?                                                                                                    |                     |
| j <sup>2</sup> Setup - Star TSP700/800 Configuration/Setup Utility         Select Additional Tasks       Which additional tasks should be performed?         Select the additional tasks you would like Setup to perform while installing tasks you would like Setup to perform while installing tasks you would like Setup tasks you would like Setup tasks you would like t | Star                |
| j <sup>2</sup> Setup - Star TSP700/800 Configuration/Setup Utility         Select Additional Tasks       Which additional tasks should be performed?         Select the additional tasks you would like Setup to perform while installing to the task of the tasks of the tasks of the tasks of the tasks of the task of the task of the task of the task of the task of the task of the task of the task of tasks of tasks of task | Star                |
| J <sup>[3]</sup> Setup - Star TSP700/800 Configuration/Setup Utility         Select Additional Tasks         Which additional tasks should be performed?         Select the additional tasks you would like Setup to perform while installing to TSP700/800 Configuration/Setup Utility, then click Next.                                                                                                    | Star                |
| J <sup>3</sup> Setup - Star TSP700/800 Configuration/Setup Utility         Select Additional Tasks         Which additional tasks should be performed?         Select the additional tasks you would like Setup to perform while installing to TSP700/800 Configuration/Setup Utility, then click Next.         Image: Place a shortcut icon on the desktop                                                                                                    | Star                |
| J <sup>3</sup> Setup - Star TSP700/800 Configuration/Setup Utility         Select Additional Tasks         Which additional tasks should be performed?         Select the additional tasks you would like Setup to perform while installing to TSP700/800 Configuration/Setup Utility, then click Next.         Image: Place a shortcut icon on the desktop                                                                                                    | Star                |
| JS       Setup - Star TSP700/800 Configuration/Setup Utility         Select Additional Tasks       Which additional Tasks should be performed?         Select the additional tasks you would like Setup to perform while installing TSP700/800 Configuration/Setup Utility, then click Next.         Image: Place a shortcut icon on the desktop                                                                                                    | Star                |
| Setup - Star TSP700/800 Configuration/Setup Utility         Select Additional Tasks         Which additional tasks should be performed?         Select the additional tasks you would like Setup to perform while installing TSP700/800 Configuration/Setup Utility, then click Next.         Image: Place a shortcut icon on the desktop                                                                                                    | Star                |
| Setup - Star TSP700/800 Configuration/Setup Utility         Select Additional Tasks         Which additional tasks should be performed?         Select the additional tasks you would like Setup to perform while installing TSP700/800 Configuration/Setup Utility, then click Next.         Image: Place a shortcut icon on the desktop                                                                                                    | Star                |
| Setup - Star TSP700/800 Configuration/Setup Utility         Select Additional Tasks         Which additional tasks should be performed?         Select the additional tasks you would like Setup to perform while installing TSP700/800 Configuration/Setup Utility, then click Next.         Image: Place a shortcut icon on the desktop                                                                                                    | Star                |
| Setup - Star TSP700/800 Configuration/Setup Utility         Select Additional Tasks         Which additional tasks should be performed?         Select the additional tasks you would like Setup to perform while installing TSP700/800 Configuration/Setup Utility, then click Next.         Image: Place a shortcut icon on the desktop                                                                                                    | Star                |
| Setup - Star TSP700/800 Configuration/Setup Utility         Select Additional Tasks         Which additional tasks should be performed?         Select the additional tasks you would like Setup to perform while installing TSP700/800 Configuration/Setup Utility, then click Next.         Image: Place a shortcut icon on the desktop                                                                                                    | Star                |
| Setup - Star TSP700/800 Configuration/Setup Utility         Select Additional Tasks         Which additional tasks should be performed?         Select the additional tasks you would like Setup to perform while installing TSP700/800 Configuration/Setup Utility, then click Next.         Image: Place a shortcut icon on the desktop                                                                                                    | Star                |
| Setup - Star TSP700/800 Configuration/Setup Utility         Select Additional Tasks         Which additional tasks should be performed?         Select the additional tasks you would like Setup to perform while installing TSP700/800 Configuration/Setup Utility, then click Next.         Image: Place a shortcut icon on the desktop                                                                                                    | Star                |
| Setup - Star TSP700/800 Configuration/Setup Utility         Select Additional Tasks         Which additional tasks should be performed?         Select the additional tasks you would like Setup to perform while installing TSP700/800 Configuration/Setup Utility, then click Next.         Image: Place a shortcut icon on the desktop                                                                                                    | Star                |
| Setup - Star TSP700/800 Configuration/Setup Utility         Select Additional Tasks         Which additional tasks should be performed?         Select the additional tasks you would like Setup to perform while installing 3         TSP700/800 Configuration/Setup Utility, then click Next.         Image: Place a shortcut icon on the desktop                                                                                                    | Star                |
| Setup - Star TSP700/800 Configuration/Setup Utility         Select Additional Tasks         Which additional tasks should be performed?         Select the additional tasks you would like Setup to perform while installing TSP700/800 Configuration/Setup Utility, then click Next.         Image: Place a shortcut icon on the desktop                                                                                                    | Star                |
| Setup - Star TSP700/800 Configuration/Setup Utility         Select Additional Tasks         Which additional tasks should be performed?         Select the additional tasks you would like Setup to perform while installing TSP700/800 Configuration/Setup Utility, then click Next.         Image: Place a shortcut icon on the desktop                                                                                                    | Star                |
| Setup - Star TSP700/800 Configuration/Setup Utility         Select Additional Tasks         Which additional tasks should be performed?         Select the additional tasks you would like Setup to perform while installing to TSP700/800 Configuration/Setup Utility, then click Next.         Image: Place a shortcut icon on the desktop                                                                                                    | Star                |
| Setup - Star TSP700/800 Configuration/Setup Utility         Select Additional Tasks         Which additional tasks should be performed?         Select the additional tasks you would like Setup to perform while installing TSP700/800 Configuration/Setup Utility, then click Next.         Image: Place a shortcut icon on the desktop                                                                                                    | Star                |
| Setup - Star TSP700/800 Configuration/Setup Utility  Select Additional Tasks Which additional tasks should be performed?  Select the additional tasks you would like Setup to perform while installing TSP700/800 Configuration/Setup Utility, then click Next.  Place a shortcut icon on the desktop                                                                                                    | Star                |
| Setup - Star TSP700/800 Configuration/Setup Utility         Select Additional Tasks         Which additional tasks should be performed?         Select the additional tasks you would like Setup to perform while installing TSP700/800 Configuration/Setup Utility, then click Next.         Image: Place a shortcut icon on the desktop         Image: Constraint of the setup of the setup to perform while installing to the setup of the setup of the                                                                 | Star<br>Cancel      |

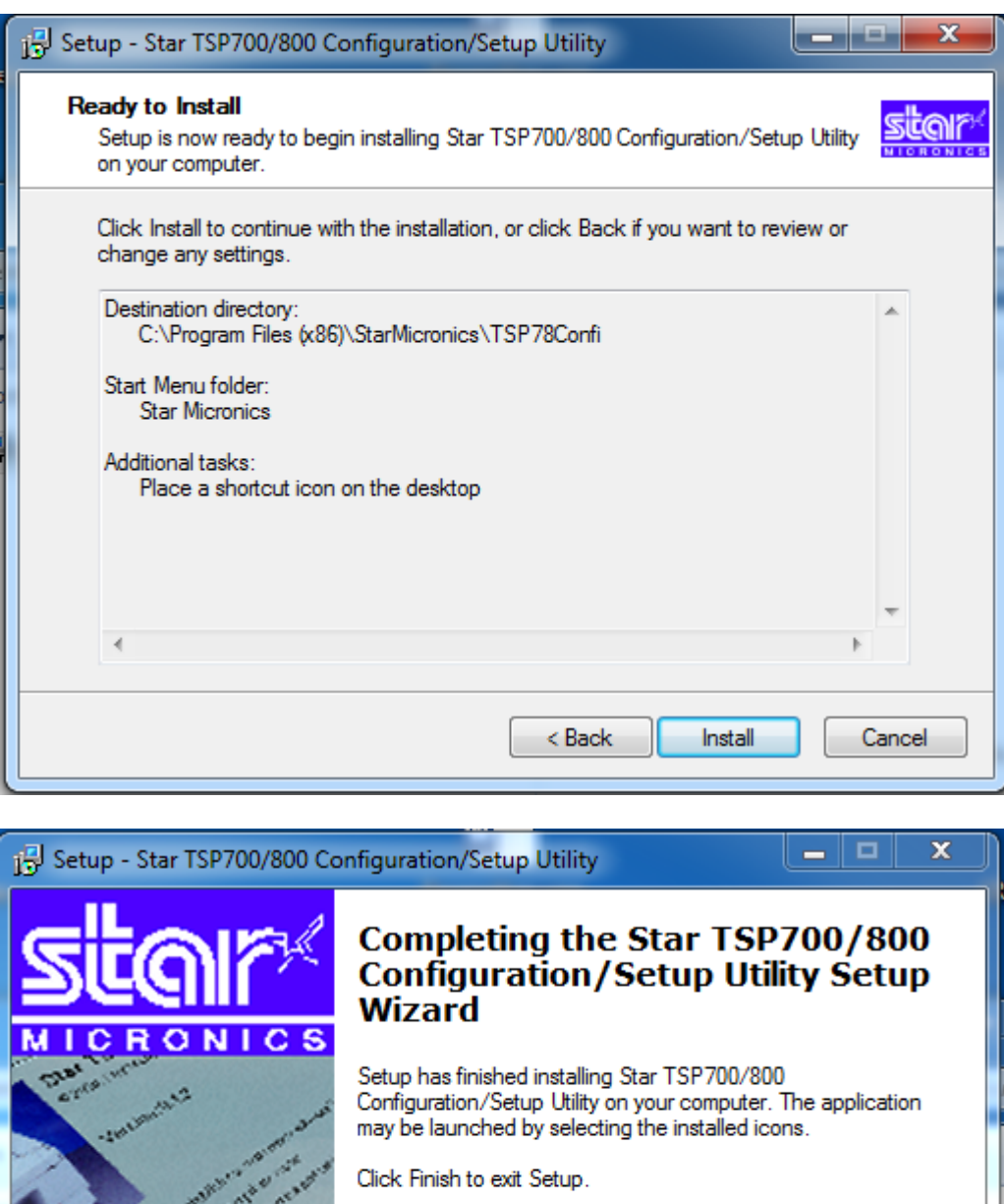

 MICRONICS

 Transformer

 Transformer

 Transformer

 Transformer

 Transformer

 Transformer

 Transformer

 Transformer

 Transformer

 Transformer

 Transformer

 Transformer

 Transformer

 Transformer

 Transformer

 Transformer

 Transformer

 Transformer

 Transformer

 Transformer

 Transformer

 Transformer

 Transformer

 Transformer

 Transformer

 Transformer

 Transformer

 Transformer

 Transformer

 Transformer

 Transformer

 Transformer

 Transformer

 Transformer

 Transformer

 Transformer

 Transformer

 Transformer

 Transformer

 Transformer

 Transformer

 Transformer

 Transformer

Dans driver > Setup > Setup.exe

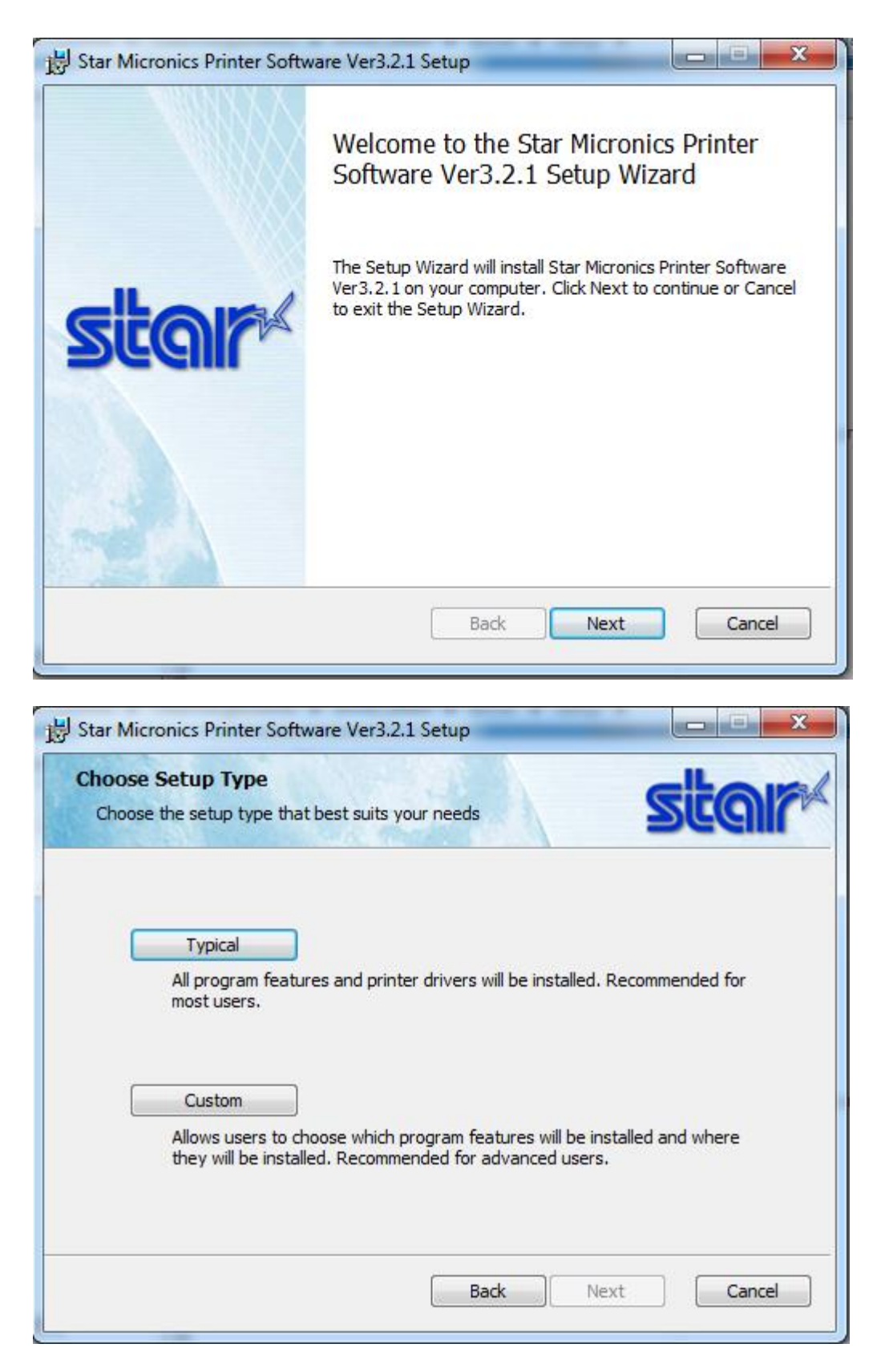

Sélectionnez « Typical »

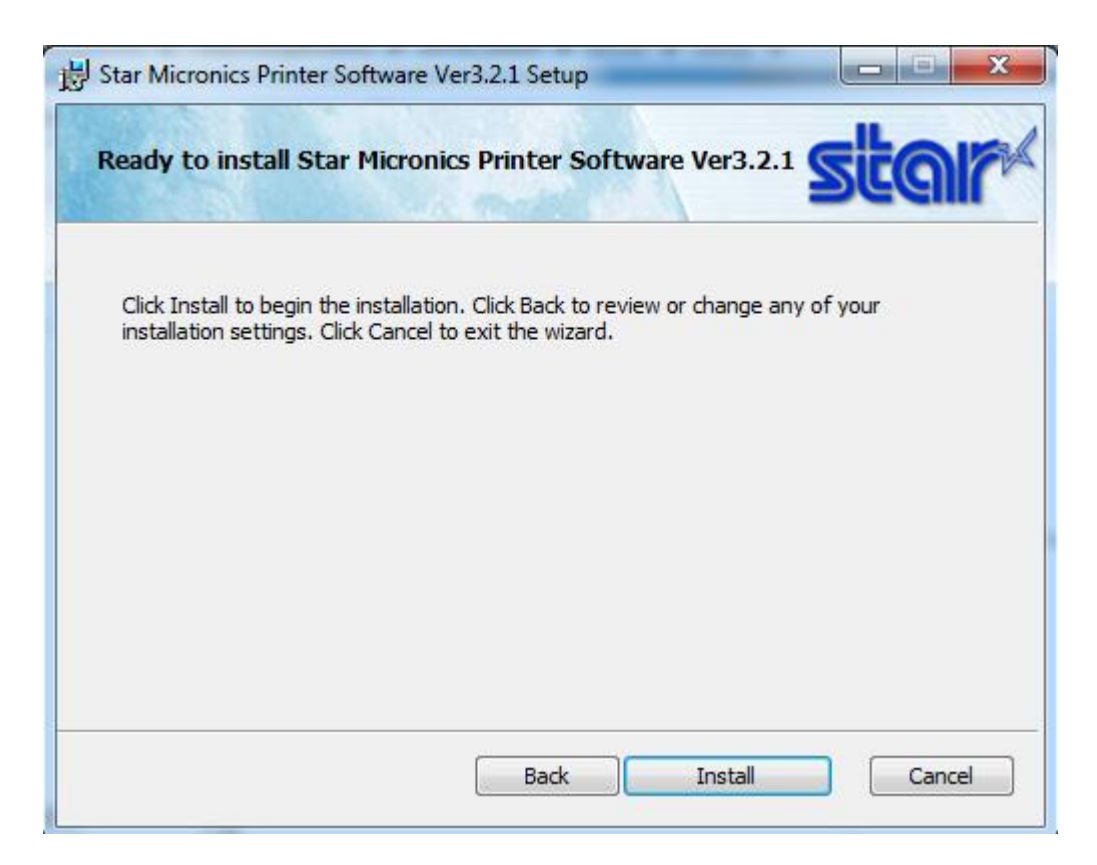

Cliquez sur « Install ».

Redémarrer le poste à la fin de l'installation.

## **3 INSTALLATION DE L'IMPRIMANTE**

Retirer le support de rouleau

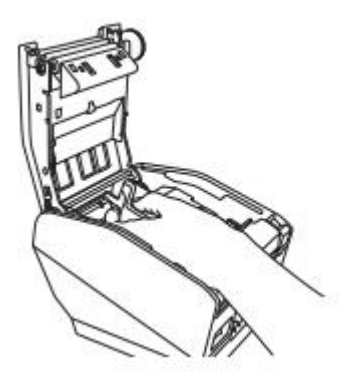

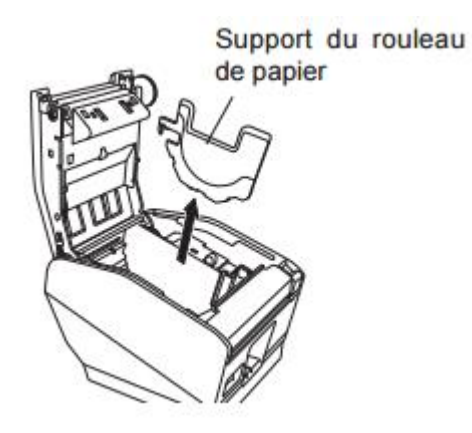

Brancher le câble USB et allumer l'imprimante. Insérer du papier :

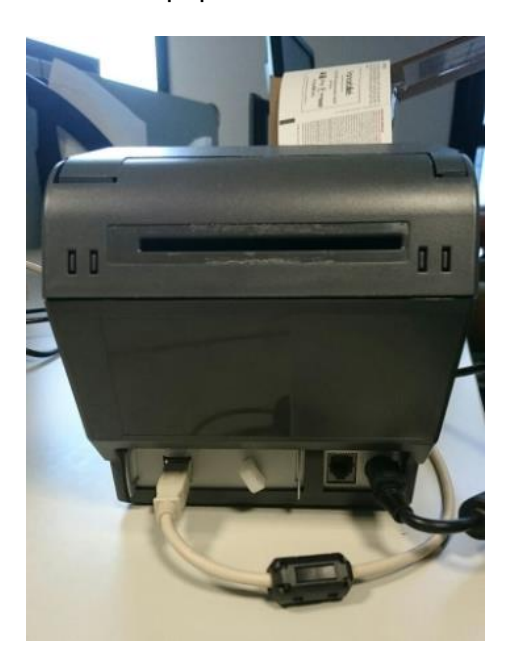

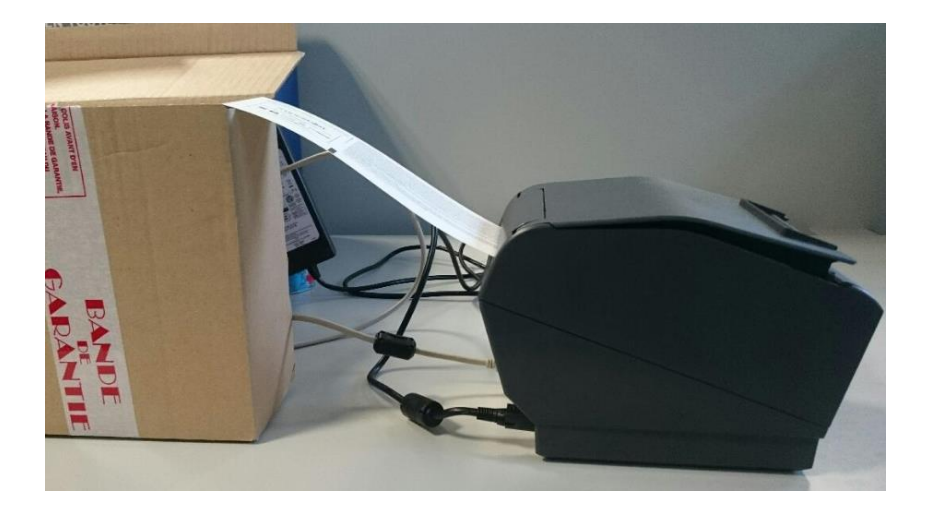

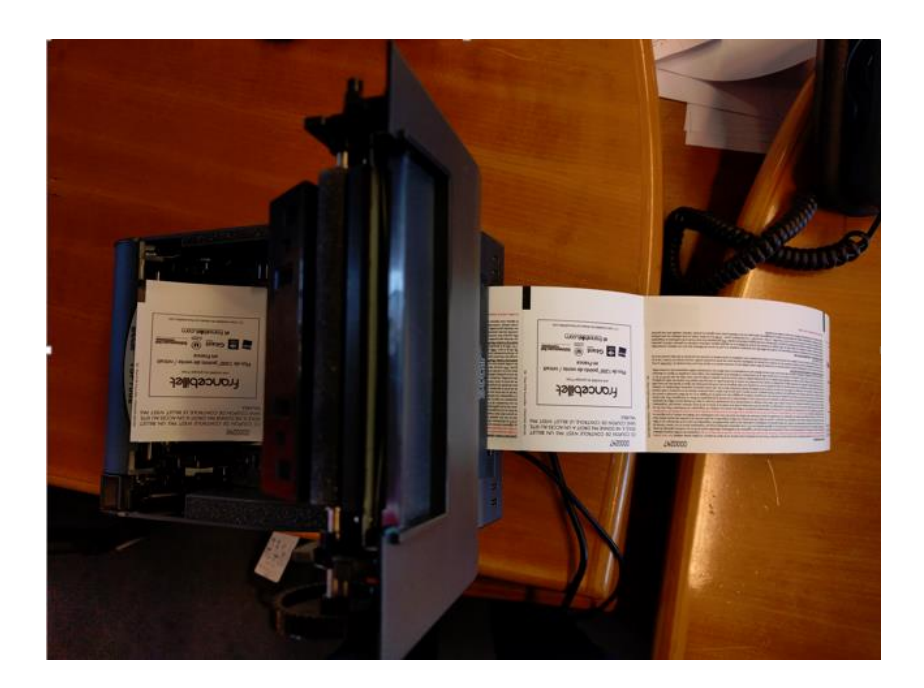

### **4 CONFIGURATION DE L'IMPRIMANTE**

### **1.3.** Renommer l'imprimante

Dans *Panneau de configuration > Péripériques et Imprimantes,* l'imprimante **Star TSP700II** (**TSP743II**) doit être présente.

| 💫 💼 🕨 Panneau de configuration 🕨 Matériel et audio 🕨 Périphériques et imprimantes 💿 😽 Rechercher dans : Périph | hériques et ir | X<br>n 0 |
|----------------------------------------------------------------------------------------------------|----------------|----------|
| Ajouter un périphérique Ajouter une imprimante                                                                 |                | 0        |
| Imprimantes et télécopieurs (5)                                                                                |                |          |
| Envoyer à<br>OneNote 2013 Fax Fax Document Writer<br>Sersp:shq.fr.fr.ac<br>.group                              |                |          |
| Périphériques (4)                                                                                              |                |          |
| Dell USB<br>QuietKey<br>Keyboard HP LA2306 HP USB Optical<br>Mouse RFB-0105                                    |                |          |
| 9 élément(s)                                                                                                   |                |          |

Faire un clic droit sur cette imprimante et choisir « Propriétés de l'imprimante ».

| Sta | Afficher les travaux d'impression en cours |
|-----|--------------------------------------------|
| Г)  | SP; Définir comme imprimante par défaut    |
| c   | Options d'impression                       |
|     | Propriétés de l'imprimante                 |
|     | Créer un raccourci                         |
|     | Résoudre les problèmes                     |
|     | Supprimer le périphérique                  |
|     | Propriétés                                 |

Dans l'onglet « général » renommer l'imprimante **Star TSP700II (TSP743II)** en **STAR\_BILLETEL** et cliquez sur OK.

|                               | F             | <sup>p</sup> aramètres du | périphérique    | Star / Help          |
|-------------------------------|---------------|---------------------------|-----------------|----------------------|
| Général                       | Partage       | Ports                     | Avancé          | Gestion des couleurs |
| ~                             |               |                           |                 |                      |
| 20                            | STAR_BILI     | LETELJ                    |                 |                      |
| mplacement :                  |               |                           |                 |                      |
| ommentaire :                  |               |                           |                 |                      |
|                               |               |                           |                 |                      |
|                               |               |                           |                 |                      |
| lodèle :                      | Star TSP700   | II (TSP743II)             |                 |                      |
| Fonctionnali                  | tés           |                           |                 |                      |
| Couleur : No                  | on            |                           | Papier disponik | ole :                |
| Recto verso                   | : Non         |                           | A4              | ~                    |
| Agrafage : N                  | lon           |                           |                 |                      |
|                               | onnu(e)       |                           |                 |                      |
| Vitesse : Inc                 | maximale : 40 | 06 ррр                    |                 | ~                    |
| Vitesse : Inc<br>Résolution r |               |                           |                 |                      |
| Vitesse : Inc<br>Résolution r |               | Dréférenc                 | ar lasa         |                      |

# 1.4. Configuration

Dans le menu "Démarrer", lancez le programme "Star TSP700 and 800 Configuration Utility"

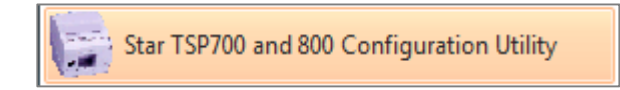

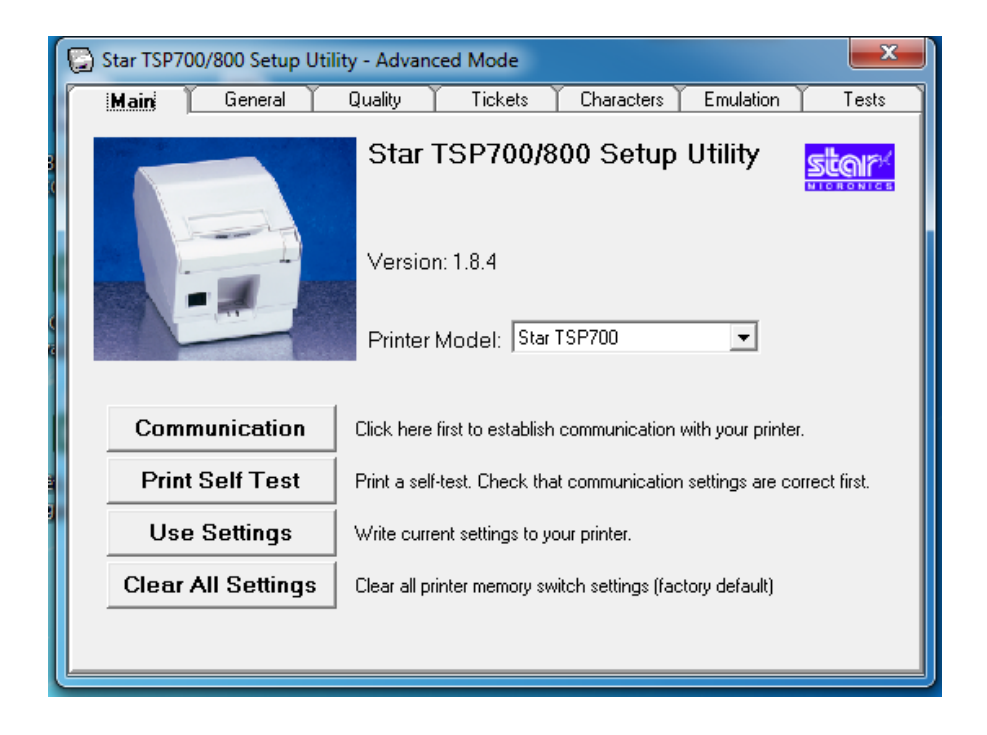

#### 4..1 Onglet Tickets

Dans l'onglet Tickets, renseignez les critères suivants :

- Start Position Detect : On
- Cut Position Adjustment : Ajust Cut Position / -1.75mm
- Top Search : Reverse to 3mm

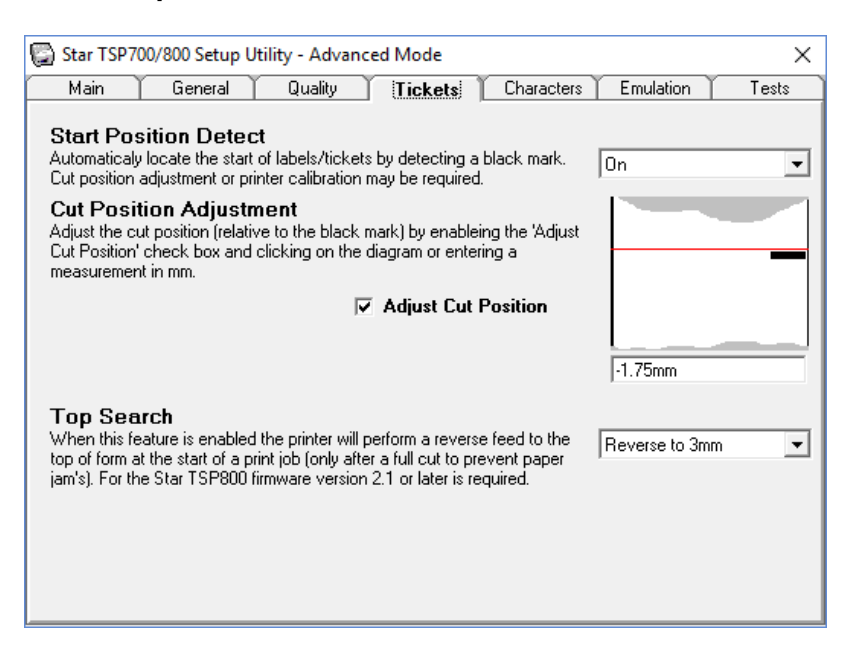

#### 4..2 Onglet Quality

Dans l'onglet Quality, renseignez les critères suivants :

• **Default Print Density** : 130%

• Print Speed : Optimium density

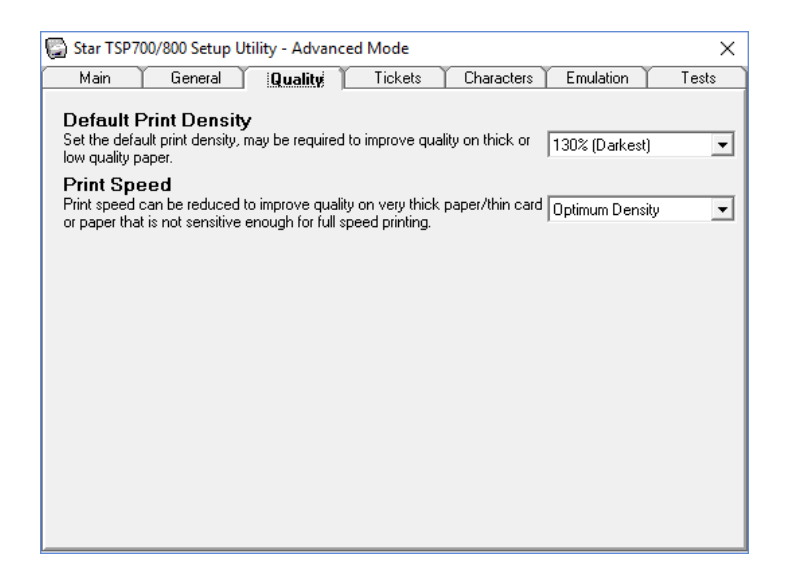

#### 4...3 Onglet General

Dans l'onglet Général, renseignez le critère suivant :

• Near End Paper Sensor : Disabled

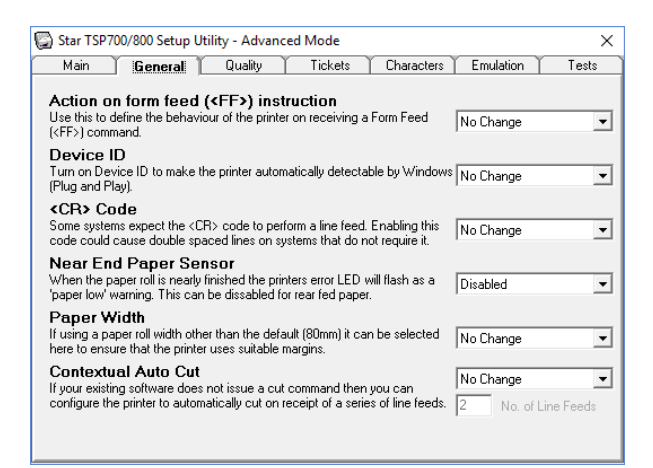

#### 4..4 Onglet Main

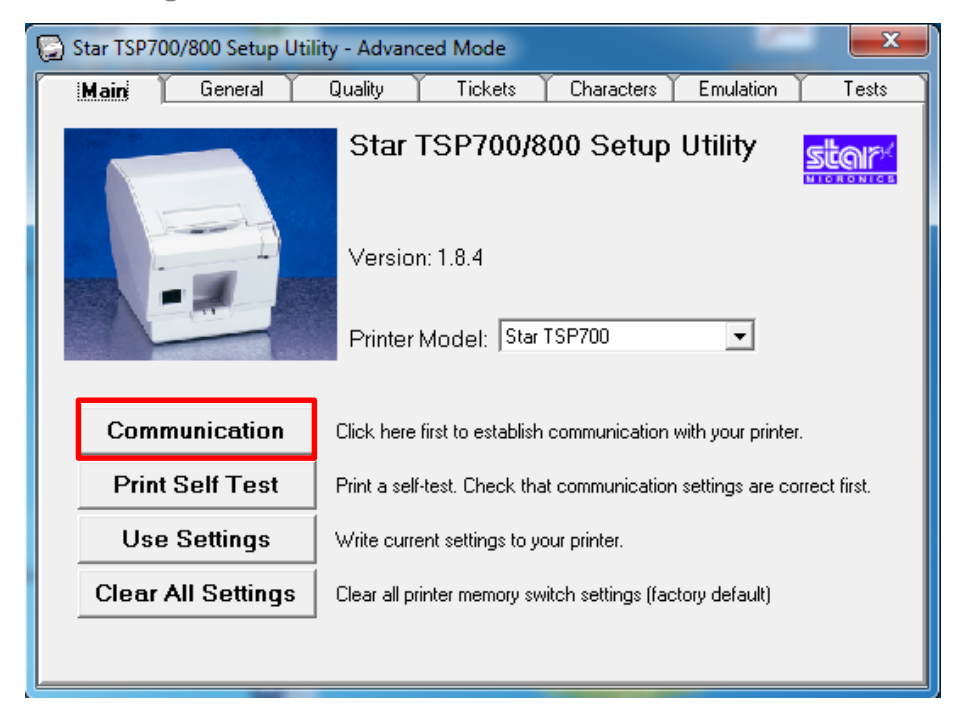

Cliquer sur Communication, puis choisir Window Spooler et STAR\_BILLETEL :

| Communication Settings                                                                          |     |
|-------------------------------------------------------------------------------------------------|-----|
| Communication: Windows Spooler                                                                  | •   |
| Send To OneNote 2013<br>STAR BILLETEL                                                           | ^   |
| Star TSP700II (TSP743II)<br>Star TSP700II (TSP743II) (Copie 1)<br>Microsoft XPS Document Writer | ~   |
| Use                                                                                             | cel |

Cliquez sur Use.

Puis cliquez sur **Use Settings** de l'onglet Main. <u>Attention :</u> l'imprimante doit avoir du papier.